wangjun 2016-01-05 发表

Ubuntu Server版缺省安装后,由于不包含Wireshark抓包软件,导致无法对收发报文进行抓包分析, 无法快速准确的定位问题。 通过以下命令成功安装Wireshark后,发现无法正常运行Wireshark。 apt-get update apt-get install wireshark

在终端上启动Wireshark软件出现以下错误提示,软件无法正常运行。 ubuntu@ubuntu:~\$ sudo wireshark error: XDG\_RUNTIME\_DIR not set in the environment. (wireshark:1246): Gtk-WARNING \*\*: cannot open display: 由于Linux Server版本的缺省安装为命令行界面,不包含GUI组件,而Wireshark运行需要GUI的支持才 可以,导致Wireshark无法启动。 解决方法有两个: 方法1. 在Linux安装GUI环境来运行Wireshark 方法2. 通过SSH连接的X11转移功能来运行Wireshark 方法1需要在服务器上安装额外的GUI环境,对服务器的环境改变改变较大,并且安装的GUI也带来额 外的系统资源的消耗。如果只是为了抓包而增加服务器的资源占用,有点得不偿失,因此不是我们的 首选方案。 因此对于方法1不展开讲述,下面重点讲如何通过方法2来实现。

## 1、安装Xming

首先在SSH客户端所在的电脑上下载并安装Xming软件。Xming X Server for Windows

| 🗙 Setup - Xming -                                                                                                    | _      |        | Х            |
|----------------------------------------------------------------------------------------------------|--------|--------|--------------|
| Select Components<br>Which components should be installed?                                                                    |        | ζ      | $\mathbf{X}$ |
| Select the components you want to install; clear the components you do<br>install. Click Next when you are ready to continue. | not wa | ant to |              |
| Custom installation                                                                                                    |        | ~      | ]            |
| Z Xming binary                                                                                                    |        | 4.1 MB | 1            |
| Non US Keyboard support                                                                                                    |        | 3.4 MB |              |
| XLaunch wizard - frontend for Xming                                                                                           |        | 1.0 MB |              |
| Run utility - start programs with hidden console window                                                                       |        | 0.1 MB |              |
| Normal PuTTY Link SSH client                                                                                                  |        | 0.3 MB |              |
| Portable PuTTY Link SSH client - use with Portable PuTTY     Ont install an SSH client                                        |        | 0.3 MB |              |
| Current selection requires at least 9.0 MB of disk space.                                                                     |        |        | 1            |
| < <u>B</u> ack <u>N</u> ext >                                                                                                 |        | Can    | cel          |

如果已经安装过SSH客户端软件,在安装过程中可以选择不安装PuTTY软件。安装成功后,在Window s的任务管理器中能够看到Xming Server的图标。

## 2、设置Xshell, 启用X11转发功能

在Xshell中对创建的SSH会话进行如下设置:"连接>SSH>隧道"的"X11转移",勾选"X DISPLAY",参数无需修改。

| 新建会话属性                                                                                                 |                                                                 | ?     | × |
|----------------------------------------------------------------------------------------------------|-----------------------------------------------------------------|-------|---|
| 类别(C):                                                                                                 |                                                                 |       |   |
| <ul> <li>□· <b>注接</b></li> <li>□· 用户身份验证</li> <li>□· 登录提示符</li> <li>□· 登录脚本</li> <li>□· SSH</li> </ul> | 注接 > 55H > 隧道<br>TCP/匹转移<br>添加/编辑/删除尔CP/匹转移规则。此规则注接后自动应用        | 0     |   |
| 安全性<br><b>隆道</b><br>SFTP<br>TELNET<br>RLOGIN<br>SERIAL<br>代理<br>保持活訪状态                                 | 类型 位听端口 目标 说明                                                   |       |   |
| □- <b>终端</b><br><b>雑盘</b><br>                                                                          | 添加(A) 编辑(E)<br>X11转移                                            | 刪除(R) |   |
| <ul> <li><b>小观</b></li> <li>→ 边距</li> <li>□→ 高级</li> <li>→</li></ul>                                   | ✓結发X11连接到(X):<br>○ Xmanager(M)<br>④ X DISPLAY(D): localhost:0.0 |       |   |
| ₩ XHTRM<br>X/YMODEM<br>ZMODEM                                                                          | 确定                                                              | 取消    | Ť |

重新连接SSH后,在终端中执行

sudo wireshark

我们就能看到熟悉的图形界面了,Wireshark的操作和Windows下完全一致。这样就可以根据我们的要求来进行报文抓取和分析了。捕获的数据报文保存在服务器上,可以通过SFTP方式下载到本地。

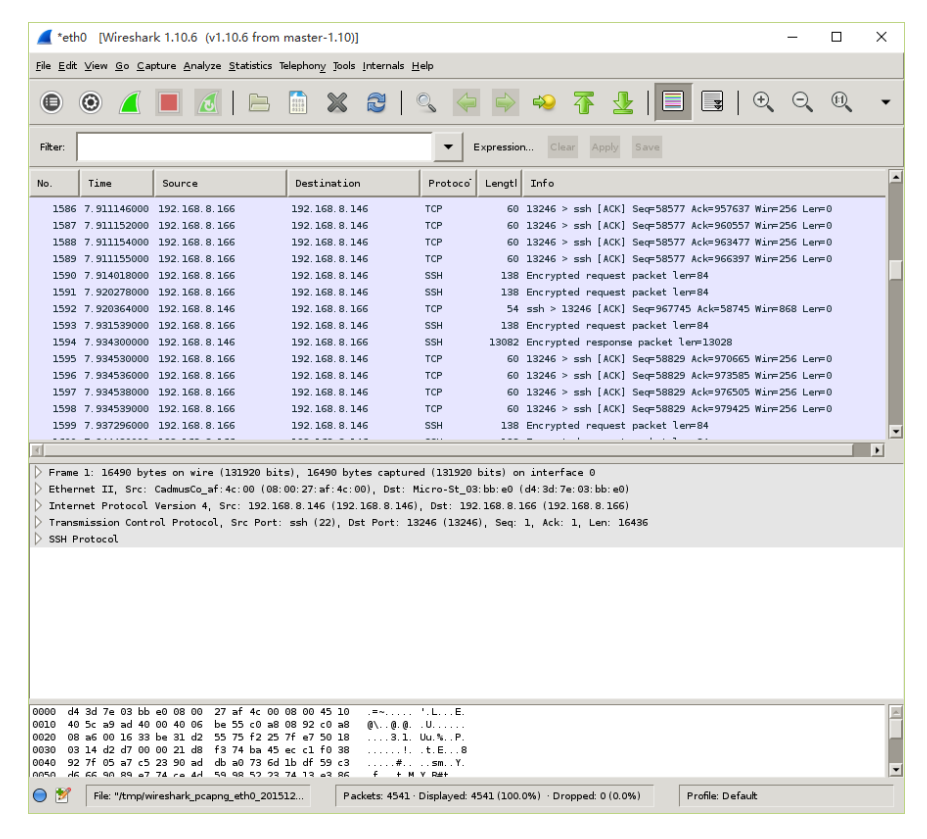

1、以上以Ubuntu 12.04.3 Server版本为例进行说明,其他版本的Linux也一样适用。

2、对于习惯适用PuTTY客户端的,只需要在PuTTY的设置中使能X11转发功能即可。

3、通过X11转发的方式,对于服务器不用安装GUI组件,减少了服务器的资源消耗是推荐的首选方法

4、需要以sudo的方式来启动Wireshark,否则会由于没有权限导致无法进行抓包。